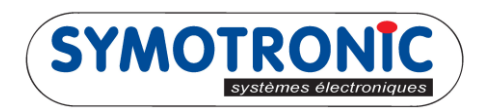

## FAIRE UNE BLACKLIST (GENERATION G6)

## **SUIVRE LES ETAPES SUIVANTES:**

| MDSmanager                                    |                                       |                       |
|-----------------------------------------------|---------------------------------------|-----------------------|
| Options Outls ?                               |                                       | Version: 2.8.0-550    |
| 💻 🔀 🖭                                         | 🛃 层                                   | I                     |
| Configuration                                 |                                       |                       |
| 📄 🕅 🗓   🈹 🏑 🗒 🖑 🥒 🥕                           | *                                     |                       |
| 🗉 🗖 🍸 🔥 test lecteur 🛛 Filtrer par site       | 💽 🌺 Tous 💌 Filtrer par configuratio 🚲 | Tous 💌 🔨 Tous 💌 🛛 😽 🖉 |
| 🛨 🖻 🐧 <defaut> 💌</defaut>                     |                                       |                       |
| 📼 🤱 TEST lecteur CHEZ SYMO                    |                                       | ^                     |
| IIII (NEW LOCATION)                           | Code pays: 33 Code site: 15409        | EUR (978) Français    |
| CHEZ SYMO                                     | Code pays: 33 Code site: 12801        | EUR (978) Français 🔀  |
| SYMOTRONIC                                    | Code pays: 33 Code site: 5601 1       | EUR (978) Français    |
| SYMOTRONIC_CONFIG_STANDARD_5601_2014-02_02.08 | 05.02.14 16:57                        |                       |
|                                               |                                       |                       |

- 1- Lancer MDSmanager, puis rechercher le client en question.
- 2- Double-clique sur l'icône

| Modifier site 'SYMOTRONIC'                                                                                                    |  |  |  |  |  |  |  |
|----------------------------------------------------------------------------------------------------|--|--|--|--|--|--|--|
| MICROTRONIC                                                                                                    |  |  |  |  |  |  |  |
| Général Fichier attaché Textes du lecteur Utilisateurs bloqués / autorisés Produits Formules                                                                                                    |  |  |  |  |  |  |  |
| 🔆 Utilisateurs bloqués 🧏 Utilisateurs autorisés 🤳 3                                                                                                    |  |  |  |  |  |  |  |
| N° utilisateur ou UID Bloqué Supprimer la liste                                                                                                    |  |  |  |  |  |  |  |
| 11601       Image: A state of the state of the state of |  |  |  |  |  |  |  |
| 3 Entrées dans le tableau Créer un Badge 'Download' 🥖 5                                                                                                    |  |  |  |  |  |  |  |
|                                                                                                    |  |  |  |  |  |  |  |

- 3- Aller dans l'onglet « Utilisateur bloqués / autorisés », puis sélectionner « Utilisateurs bloqués ».
- 4- Rentrer les numéros utilisateur à blacklister dans la colonne prévu à cet effet. Pour saisir un numéro, doubleclique sur la ligne.
- 5- Une fois terminer, cliquer sur « Créer un Badge Download ».

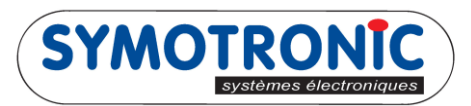

NB: Si vous avez une version **inférieur** de MDSmanager v2.9, passer à <u>l'étape 6</u>. Sinon il faut choisir l'option « Sauvegarde le fichier sous » pour continuer vers l'étape suivante.

| Créer  | n Badge 'Download'                                                                                                    | X                               |
|--------|----------------------------------------------------------------------------------------------------|---------------------------------|
| Sélect | onne une destination                                                                                                    | MICKOTKONIC<br>BIOSECOLOBOLISTS |
| Jelect |                                                                                                    |                                 |
|        | Utilisez un TML6 pour créer un badge directement<br>Créer le badge directement avec le TML6. Un badge formaté est nécessaire<br>(Badge système 9/2 avec 'partition étendue') |                                 |
|        | Sauvegarde le fichier sous<br>Le fichier sauvegardé pourra de nouveau être ouvert dans MDSmanager ou MDS<br>badge.                                                           | Sedit pour créer le             |
|        |                                                                                                    |                                 |
|        |                                                                                                    |                                 |
|        |                                                                                                    |                                 |
|        | <u>Précédent</u>                                                                                                    | Annuler                         |

| Enregistrer sous                                     |                               |
|------------------------------------------------------|-------------------------------|
| Bureau 🕨                                             | ✓ 4→ Rechercher dans : Bureau |
| Nom du fichier : Blocked_User_List_SYMOTRONIC_33_560 | 1.6mdm 🗸                      |
| Type : Archive badge transfert (*.6mdm)              | •                             |
| Parcourir les dossiers                               | 6 Enregistrer Annuler         |

6- Une fenêtre *Enregistrer sous* s'ouvre. Enregistrer le fichier à l'endroit désirer, dans l'exemple ci-dessus il est pointé sur le bureau. Puis, cliquer sur « Enregistrer ».

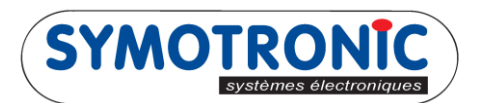

## LANCER LE LOGICIEL MDSEDIT

| Poll Print Write                | Norm             | Dump      | Full Copy          | Erase Setup    |                      |
|---------------------------------|------------------|-----------|--------------------|----------------|----------------------|
| Formaté 28.09.12                | 1+207 blocs      |           | Identificateur non | unique (NUID)  | 5CD249DB (13781467)  |
| En-tête badge<br>Fonction       | Attributs        | Code pays | Données pays       | Revendeur<br>4 | Nº Utilisateur<br>49 |
| D                               | iagnos           | e 9/2 F   | ile do             | wnlo           | ad                   |
| Transfert/g6<br>Blocage Lecture | Viveau de détail | Attributs | Code site          | Fonction       |                      |
| Transfert de fich               | nier             | · •       | Rép                | pertoire       | Ecrire Vider         |
|                                 | 1                |           |                    | 8              |                      |

- 7- Présenter une clé paramètre G6 sur le terminal (clé grise). Saisir le code site du lecteur actuellement en fonctionnement et vérifier que la fonction « 2 File download » est sélectionné.
- 8- Cliquer sur le bouton « Lire ».

| 9- Récupérer le<br>fichier<br>Blacklist, puis | Cuvrir<br>Urganiser  Nouveau dossier                                                                                                    | echercher dans : Bureau P                   |
|-----------------------------------------------|----------------------------------------------------------------------------------------------------|---------------------------------------------|
| terminer par<br>ouvrir.                       | Favoris   Bureau   Emplacements récents   Photos iCloud   Téléchargements   Bibliothèques   Documents   Images   Musique   Vidéos   Nom du fichier : Blocked_User_List_SYMOTRONIC_33_5601.6m dm | Taille Aucun<br>aperçu n'est<br>disponible. |

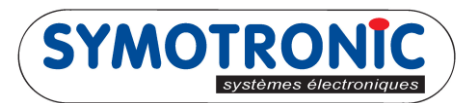

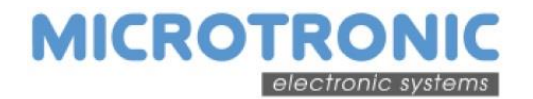

| MDSedit! v6.11.01-1174 (131) [TML6] ROBERT(Philippe) Win 7 |                                  |               |                   |                 |                |                  |
|------------------------------------------------------------|----------------------------------|---------------|-------------------|-----------------|----------------|------------------|
| Poll Print Write Nor                                       | rm                               | Dump          | Full Copy         | Erase Setup     |                |                  |
| 11                                                         |                                  |               |                   |                 |                |                  |
|                                                            |                                  |               |                   |                 |                |                  |
| Formaté 28.09.12 1+                                        | 207 blocs                        |               | Identificateur no | n unique (NUID) | 5CD249DB (137  | 31467)           |
| En-tête badge<br>Fonction                                  | Attributs                        | Code pays     | Données pays      | Revendeur       | Nº Utilisateur |                  |
| Diagnose 💌                                                 | -                                | 33            | 0                 | 4               | 49             |                  |
| Di                                                         | annoso 0                         | /2 F          | ile di            | wnlo            | ad             |                  |
|                                                            | agnose s                         | / 2 1         | ne u              |                 | au             |                  |
| Transfert/g6<br>Blocage Lecture Nive                       | au de détail Attrib              | uts           | Code site         | Fonction        |                |                  |
|                                                            | Liste 🖵 🗧                        | -             | 5601              | 2 File download | t 💌            |                  |
| Transfert de fichie                                        | r                                |               | G                 | ápertoire Lin   | Ecrire         | Vider            |
|                                                            |                                  |               | E                 |                 |                |                  |
| Information                                                |                                  |               |                   |                 |                |                  |
| Nom du fichier Bloo<br>Type de fichier 6m                  | cked_User_List_SYMOTRONIC<br>.dm | C_33_5601.6mc | dm                |                 |                |                  |
| Type de config Util                                        | lisateurs bloqués / autorisés    |               |                   |                 |                |                  |
| Liste d'utilisateurs                                       |                                  | 10            |                   |                 |                |                  |
| Utilisateurs bloqués 116                                   | 601 11602 11603                  | 10            |                   |                 |                |                  |
| Emplacement                                                |                                  |               |                   |                 |                | E                |
| Code site nor                                              | n modifié                        |               |                   |                 |                |                  |
| Configuration                                              |                                  |               |                   |                 |                |                  |
| Nom de l'ordinateur Rob                                    | bert                             |               |                   |                 |                |                  |
| Application PC MD                                          | lippe<br>Ismanager               |               |                   |                 |                |                  |
| Version de l'app PC 2.8                                    | 3.0-550                          |               |                   |                 |                |                  |
| Support de transfert File                                  | Download-Tag                     |               |                   |                 |                |                  |
| Répertoire de la config TES                                | ST lecteur CHEZ SYMO\SYMOT       | RONIC         |                   |                 |                | •                |
| J<br>Symotronic intern sans MAD                            |                                  |               | 0                 | 00449           | M-Protocol R01 | 06.00-5801 (131) |
|                                                            |                                  |               |                   |                 |                |                  |

- 10- Récapitulatif des données à transférer.
- 11- Terminer par un « Write ».

Présenter ensuite la clé sur les lecteurs pendant environ 5 secondes. La led orange se met à clignoter rapidement puis le lecteur redémarre.